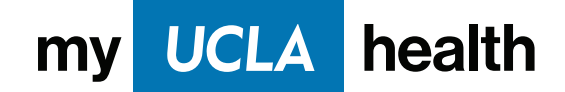

### How to join Immediate Care Video Visits

If you need immediate care, you can join the queue for a video visit with a UCLA Health physician.

Go to 😑 Menu > Find Care > Immediate Care Video Visit

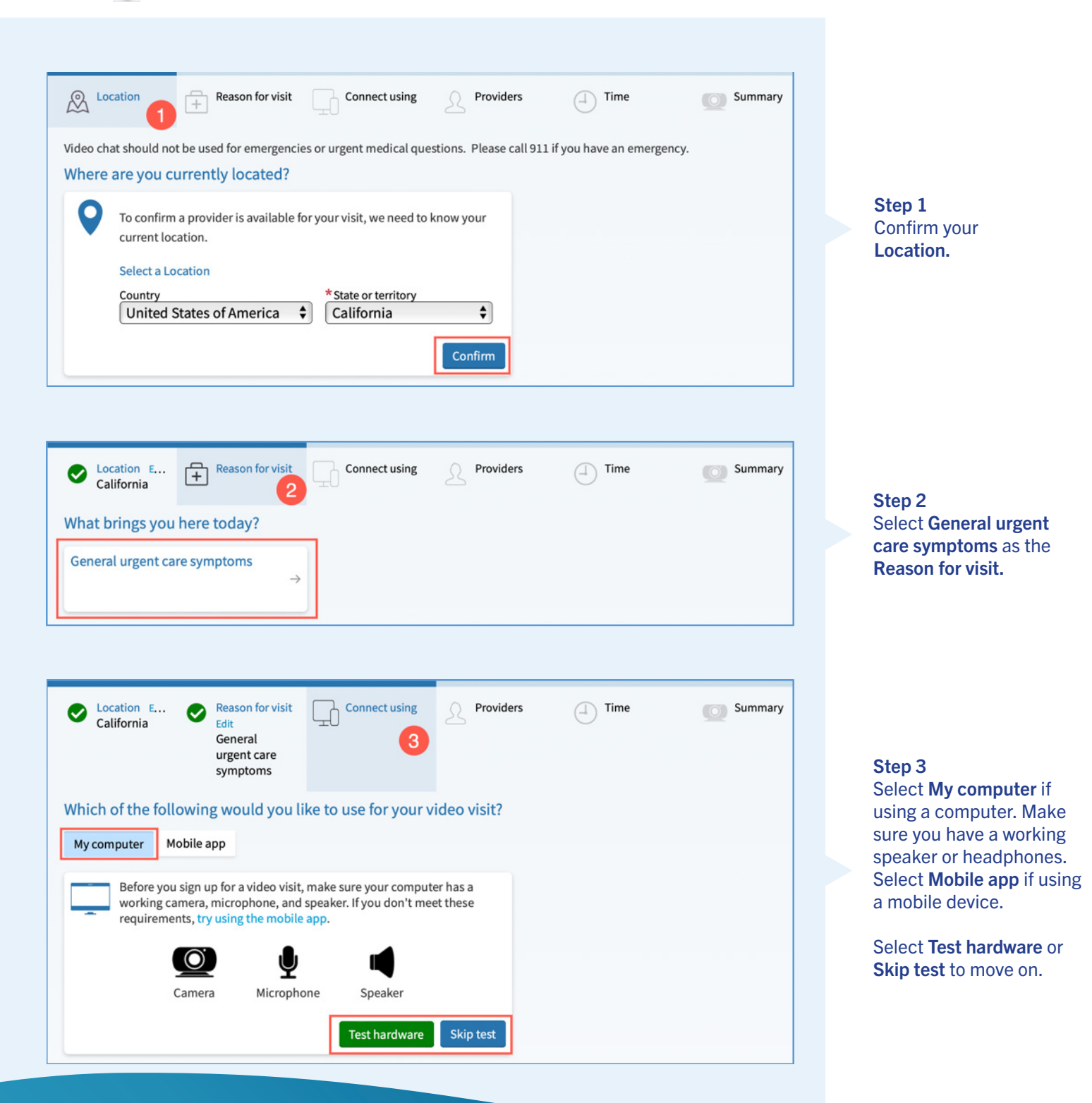

MyChart<sup>®</sup> is a registered trademark of Epic Systems Corporation, © 1999 – 2022

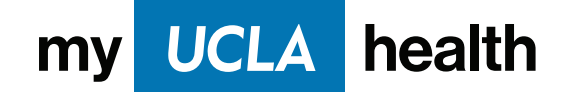

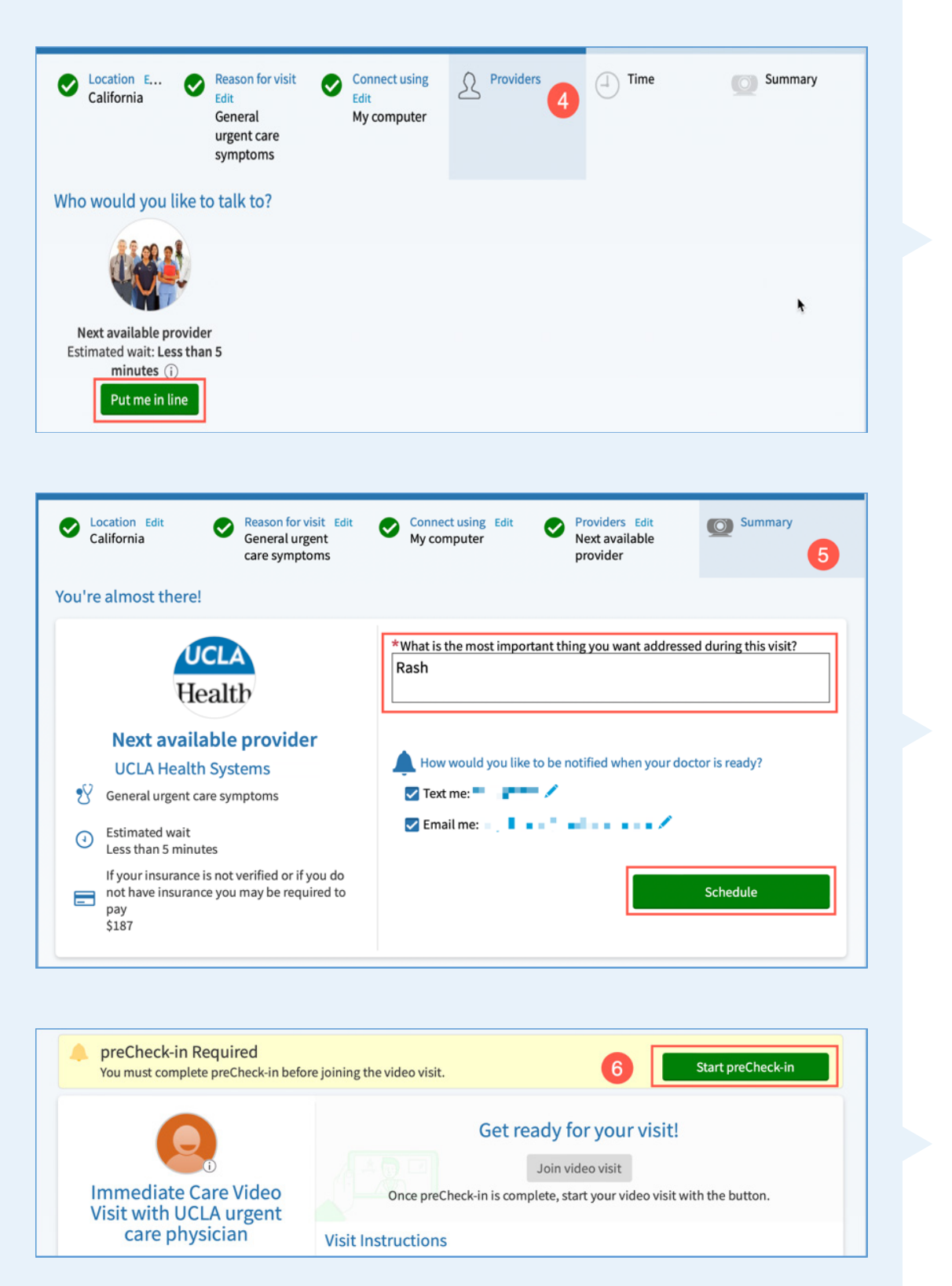

Step 4 Click Put me in line to be seen by the next available provider.

#### Step 5

Enter a reason for your visit, choose how you would like to be notified when the doctor is ready and then select **Schedule**.

Step 6

You are required to pre check-in before a video visit. Select **Start preCheck-in** to proceed.

MyChart<sup>®</sup> is a registered trademark of Epic Systems Corporation, © 1999 – 2022

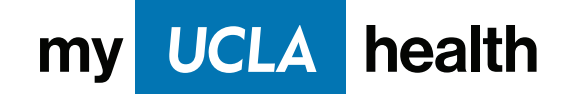

| reCheck-in                |               |           |                  |            | • |
|---------------------------|---------------|-----------|------------------|------------|---|
|                           |               | <b>†</b>  |                  |            |   |
|                           | Personal Info | Insurance | Payments Quest   | tionnaires |   |
|                           | 7             |           |                  |            |   |
| erify Your Personal Infor | mation        |           |                  |            |   |
| Contact Information       |               |           | Details About Me |            |   |
| °" — "                    | ۵° – – ۲      |           | Marital Status   | Race       |   |
|                           |               |           |                  |            |   |
|                           |               | -         | Ethnicity        | Language   |   |
|                           | / Edit        |           |                  |            |   |
|                           |               |           | 🖉 Edit           |            |   |
|                           |               |           |                  | 🖌 Edit     |   |
|                           |               |           |                  |            |   |

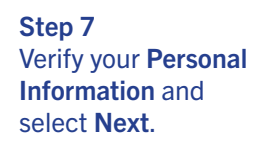

| preCheck-in                                                                                                    |                 |           |          |                |  |  |  |  |
|----------------------------------------------------------------------------------------------------|-----------------|-----------|----------|----------------|--|--|--|--|
|                                                                                                    | Personal Info   | Insurance | Payments | Questionnaires |  |  |  |  |
| Responsibility for Payment                                                                                                    |                 | 8         |          |                |  |  |  |  |
| *We have this person on file to pay for costs not covered by insurance. Is this information correct?<br>Yes No<br>*Select payment option: ()<br>Use insurance I don't have insurance/Self Pay |                 |           |          |                |  |  |  |  |
| Insurance on File                                                                                                    |                 |           |          |                |  |  |  |  |
| ANTHEM BLUE CROSS CALIFO                                                                                                    | Subscriber Numb | er        |          |                |  |  |  |  |
| Next Back Finish later                                                                                                    |                 |           |          |                |  |  |  |  |

#### Step 8

In the **Insurance** section, confirm you are the person responsible for costs not covered by insurance and choose a payment option. If your insurance is not on file, you can add your coverage or self-pay.

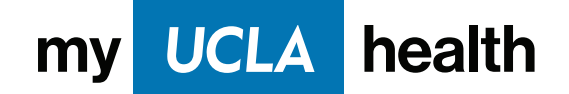

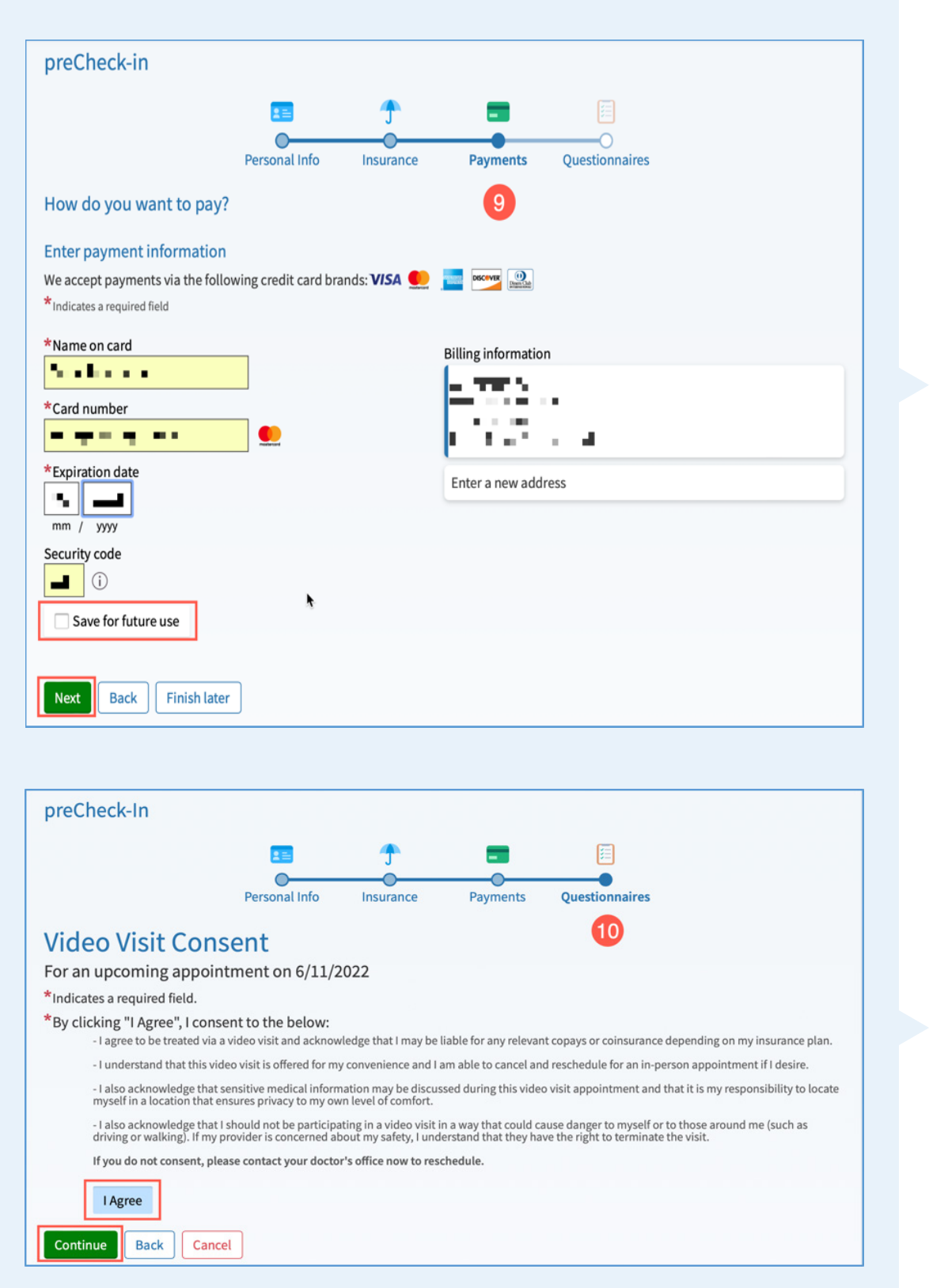

#### Step 9 In the Payn

In the **Payments** section, you can enter your payment information and **Save for future use**. Select **Next** when done.

Step 10 Review the Video Visit Consent information and select I Agree and then Continue.

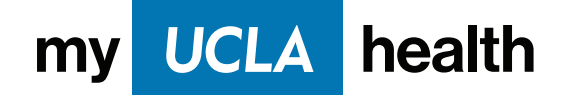

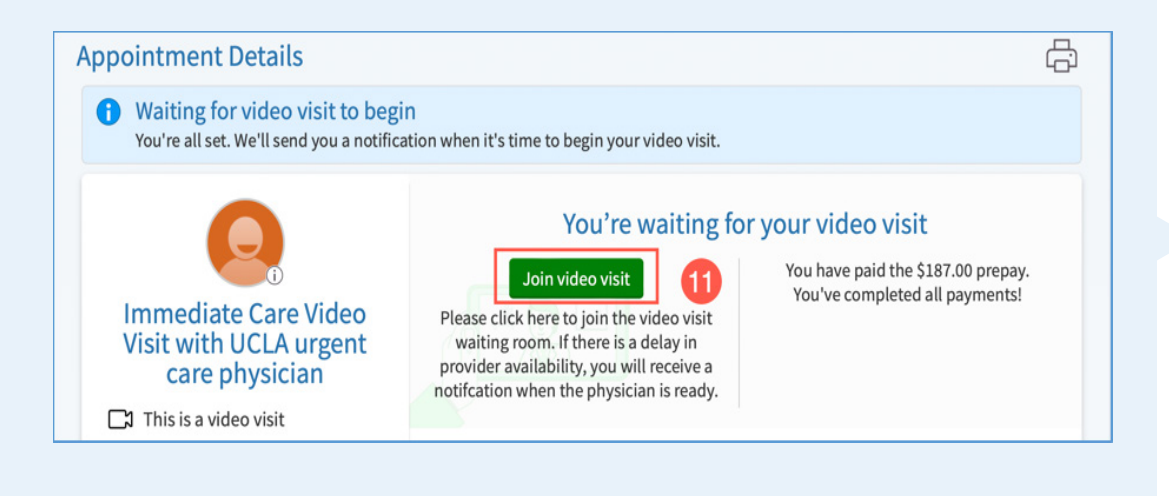

## Hardware Test: Success

You're ready for your video call.

| Camera                 |    |
|------------------------|----|
| FaceTime HD Camera     |    |
| 🔊 🗣 Microphone 🗧       |    |
| MacBook Pro Microphone | \$ |
| ()) Speaker            |    |
| System Default         |    |
| Display Name           |    |
|                        |    |
|                        |    |
| □ <u>J</u> oin Call 12 |    |

#### **Step 11** Select **Join video visit** to enter the video visit waiting room.

Step 12

Make sure your camera and microphone are both turned on. Click **Join Call**. You should see your video in the bottom right-hand corner of the screen. If your provider has not yet joined, you will see a you will see a "Waiting for others to connect..." message.

# If you need assistance with a technical issue, call myUCLAhealth Technical Support at 855-364-7052.

MyChart<sup>®</sup> is a registered trademark of Epic Systems Corporation, © 1999 – 2022